Profiler samples (/profiler/docs/samples) describes several Go language samples stored in a GitHub repository. You oad, and then run these samples in the Cloud Shell, on Google Cloud, or on a local Linux box. The images on this page ervice named docdemo-service. For information on how to generate your own data with the same configuration, mple <u>hotapp</u> (/profiler/docs/samples#hotapp).

Stackdriver Profiler lets you add filters to control how the information in the selected profiles is displayed. For example, you can add a filter to hide particular frames or call stacks. Adding and removing filters doesn't change your set of selected profiles.

Each filter is specified by a predefined FILTER-OPTION that is paired with a user-defined VALUE:

Each filter that you add is displayed on the filter bar. In this example, there is one filter that displays Metric : Bytes:

Profiler automatically creates a filter with a FILTER-OPTION of Metric and a VALUE based on your selected profile type. You can change VALUE for some profile types. You cannot remove this filter.

To add a filter, use one of the following approaches:

- Click Filters =, select an option from the list, and then enter the value.
- Click the gray text Add profile data filter in the filter bar, and then enter the filter option and value.
- For the **Focus**, **Show from frame**, and **Show stacks** filter options, you can also place your pointer on the frame, and then select the option from the frame tooltip.

To remove a filter, click **Close**  $\times$  on the filter.

When preparing the data to display, Profiler searches for matches between a frame and a filter. When a match occurs Profiler uses the FILTER-OPTION to determine what action to execute. A frame *matches* the filter when the frame's function name or the filename of the function's source contains

×

VALUE. A case-sensitive comparison is performed. For example, if the filter is Hide frames : oo, then frames with functions named foo, foo1, and busyloop match are hidden from the flame graph.

To set the profile type aggregation mode, use the **Metric** filter. For example, if you select a **Heap** profile type, you have the choice between visualizing the data in terms of **Bytes** and **Objects**.

The choices available for the **Metric** filter depend on the programming language and the selected **Profile type**:

- For CPU time profiles, the only choice is CPU time.
- For Heap profiles, the choices are:
  - Bytes
  - Objects
- For Allocated Heap profiles, the choices are:
  - Total alloc bytes
  - Total alloc objects
- For Wall time profiles, the choices are:
  - Count
  - Wall time
- For **Threads** profiles, the only choice is **Goroutine**.
- For Contention profiles, the choices are:
  - Delay
  - Contentions

For more information about types of profiling metrics, see <u>Profiling concepts</u> (/profiler/docs/concepts-profiling).

For example, the following screenshot shows the CPU consumption of a program:

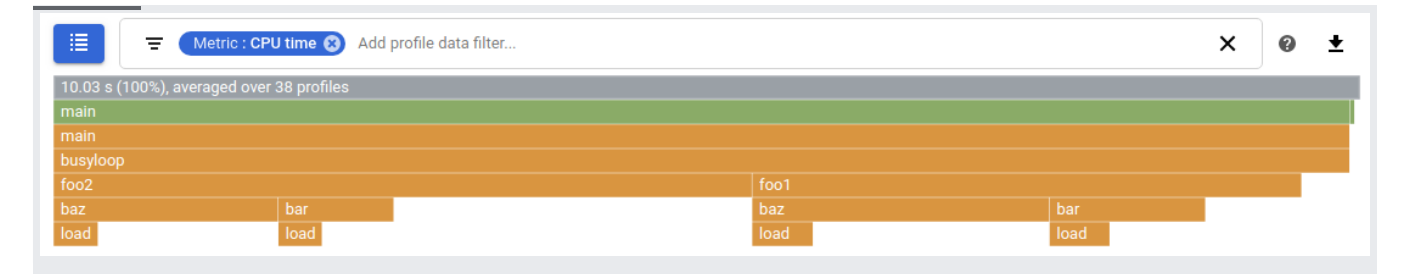

Here, you can see that the busyloop routine calls foo1 and foo2, both of which call various other routines. You can add filters to further restrict the graph only to the data of interest.

When you use the **Focus** filter, you select a single *function* and the flame graph displays the code paths that flow into, and out of, that specific function.

For details how to focus the graph and interpret the results, see <u>Focusing the graph</u> (/profiler/docs/focusing-profiles).

To display all call stacks that contain a frame that matches the filter value and to hide all other call stacks, use the **Show stacks** filter. The graph shows the callers and callees of the function, that is, everything that calls the matching function, and everything it calls.

This filter performs a case sensitive substring test. A match occurs if the frame function contains the filter value.

To restrict the CPU-usage graph from the previous example to show only the call stacks that involve the function foo1, set a **Show stacks** filter for foo1:

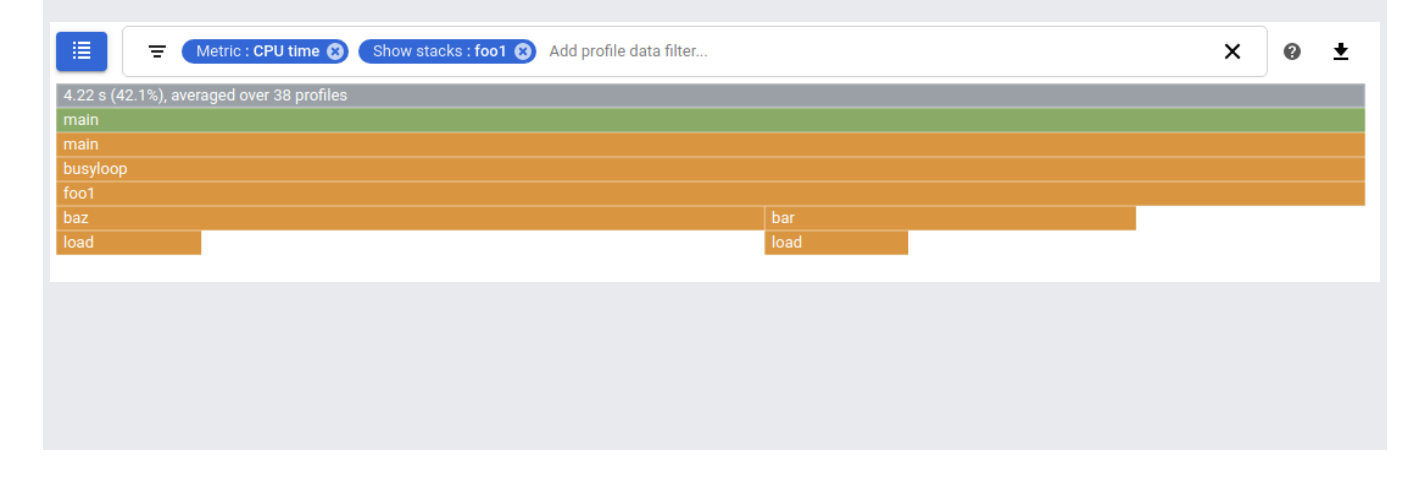

Hide all call stacks that contain a frame that matches the filter value. This filter is often useful when you want to hide uninteresting stacks. For example, with Java applications, adding a Hide stacks: unsafe.park filter is common.

This filter performs a case sensitive substring test. A match occurs if the frame function contains the filter value.

To display all call stacks, starting from the frame that matches the filter value and to hide all other call stacks, use the **Show from frame** filter. The resulting graph shows the call stacks from the named function down. This filter is useful if your function is called from many places, and you want to see the total consumption attributable to it.

For example, to only show calls originating from the baz function, set a **Show from frame** filter for baz:

| E Metric : CPU time S Show from frame : baz S Add profile data filter | × | 0 | ŧ |
|-----------------------------------------------------------------------|---|---|---|
| 4.01 s (40.0%), averaged over 38 profiles                             |   |   |   |
| baz                                                                   |   |   |   |
| load                                                                  |   |   |   |

This filter performs a case sensitive substring test. A match occurs if the frame function contains the filter value.

To hide from view all frames that match the filter value, use the **Hide frames** filter. The graph shows the callers of the function, and any callees of the function are collected together. This filter is useful for removing irrelevant frames from the graph.

For example, to hide the frames for both foo1 and foo2, set a **Hide frames** filter for foo. Both foo1 and foo2 match, so both are removed from the graph. Because both of them call the bar and baz routines, the data for each of those functions is aggregated together.

| Hide frames : foo 😵 Add                   | profile data filter | × | 0 | ŧ |
|-------------------------------------------|---------------------|---|---|---|
| 10.03 s (100%), averaged over 38 profiles |                     |   |   |   |
| main                                      |                     |   |   |   |
| main                                      |                     |   |   |   |
| busyloop                                  |                     |   |   |   |
| baz                                       | bar                 |   |   |   |
| load                                      | load                |   |   |   |
|                                           |                     |   |   |   |

This filter performs a case sensitive substring test. A match occurs if the frame function contains the filter value.

To highlight all frames whose function names match the filter value, use the **Highlight** filter. The function remains in normal color mode, but the call sequences are colored in more subdued tones.

For example, here is a graph with no highlighting:

| 🗄 \Xi Metric :              | CPU time 🛞 Add   | profile data filter |      |      | × | 0 | ŧ |
|-----------------------------|------------------|---------------------|------|------|---|---|---|
| 10.03 s (100%), averaged of | over 38 profiles |                     |      |      |   |   |   |
| main                        |                  |                     |      |      |   |   |   |
| main                        |                  |                     |      |      |   |   |   |
| busyloop                    |                  |                     |      |      |   |   |   |
| foo2                        |                  |                     |      |      |   |   |   |
| baz                         | bar              |                     | baz  | bar  |   |   |   |
| load                        | load             |                     | load | load |   |   |   |

Here's the same graph with highlighting requested for the baz function:

| E Metric : CP                 | U time 🛞 🛛 Highlight : baz 😵 | Add profile data filter |     |  | × | 0 | ŧ |
|-------------------------------|------------------------------|-------------------------|-----|--|---|---|---|
| 10.03 s (100%), averaged over | 38 profiles                  |                         |     |  |   |   |   |
| main                          |                              |                         |     |  |   |   |   |
| main                          |                              |                         |     |  |   |   |   |
| busyloop                      |                              |                         |     |  |   |   |   |
| foo2                          |                              |                         |     |  |   |   |   |
| baz                           | bar                          |                         | baz |  |   |   |   |
|                               |                              |                         |     |  |   |   |   |

This filter performs a case sensitive substring test. A match occurs if the frame function contains the filter value.

By default, the frame color corresponds, where possible, to the function's package. If package information is unavailable, as with Node.js, the names of the source files are used to color the

function blocks. With the default setting, a change in a call stack frame color means a transition from one package to another. The default option corresponds to the **Color mode** filter with a value of **Name**.

To color the frames in the flame graph by the consumption of a function and its children, add a **Color mode** filter with the value of **Total**. If a function is called through multiple call stacks, then the color is determined by the metric consumption for all call stacks. For example, the main and busyloop are colored red. These two frames consume the most CPU time. The frames labeled foo2 and baz are a deep orange, while the frame labeled foo1 is a lighter orange. The frames for bar and load are the lightest. This flame graph illustrates that foo2 consumes more CPU time than foo1 but less than busyloop:

| 📃 \Xi Metric : C            | PU time 🛞 🛛 Co | lor mode : Total 🛞 | Add profile data filter |      |      | × | 0 | ŧ |
|-----------------------------|----------------|--------------------|-------------------------|------|------|---|---|---|
| 10.03 s (100%), averaged ov | er 38 profiles |                    |                         |      |      |   |   |   |
| main                        |                |                    |                         |      |      |   |   |   |
| main                        |                |                    |                         |      |      |   |   |   |
| busyloop                    |                |                    |                         |      |      |   |   |   |
| foo2                        |                |                    |                         | foo1 |      |   |   |   |
| baz                         | bar            |                    |                         | baz  | bar  |   |   |   |
| load                        | load           |                    |                         | load | load |   |   |   |

To color the frames in the flame graph by the function's metric consumption but exclude the metric consumption of its children, add a **Color mode** filter with the value of **Self**. For example, this filter shows that the baz function consumes more CPU time than any other function:

|                                                                                                    | The Metric : CPU time 🛞 Color mode : Self 😮 Add profile data filter                                                           | ×        | 0 | ŧ |  |  |
|----------------------------------------------------------------------------------------------------|----------------------------------------------------------------------------------------------------|----------|---|---|--|--|
| 10.03 s                                                                                                    | s (100%), averaged over 38 profiles                                                                                           |          |   |   |  |  |
| main                                                                                                    |                                                                                                    |          |   |   |  |  |
| main                                                                                                    |                                                                                                    |          |   |   |  |  |
| busylo                                                                                                    | op                                                                                                    |          |   |   |  |  |
| foo2                                                                                                    | fool                                                                                                    |          |   |   |  |  |
| baz                                                                                                    | bar bar bar                                                                                                    |          |   |   |  |  |
| load                                                                                                    | load load load                                                                                                    |          |   |   |  |  |
| •                                                                                                    | For information on focusing the graph on a single function, see <u>Focusing the graph</u> (/profiler/docs/focusing-profiles). | <u>l</u> |   |   |  |  |
| <ul> <li>For information on comparing profiles collected by different deployments of your service, see<br/><u>Comparing profiles</u> (/profiler/docs/comparing-profiles).</li> </ul> |                                                                                                    |          |   |   |  |  |
|                                                                                                    |                                                                                                    |          |   |   |  |  |

- To learn how to download your profile data, see <u>Downloading profiles</u> (/profiler/docs/downloading-profiles).
- For information on using the Profiler agent to collect profiling data for your services, see:

- <u>Profiling Go applications</u> (/profiler/docs/profiling-go)
- <u>Profiling Java applications</u> (/profiler/docs/profiling-java)
- Profiling Node.js applications (/profiler/docs/profiling-nodejs)
- <u>Profiling Python applications</u> (/profiler/docs/profiling-python)
- Profiling applications running outside Google Cloud (/profiler/docs/profiling-external)